# SHS CHOIR NEWS

# REMINDERS

# **Choir Fees and Choir Accounts**

- Fees will be charged to replace uniforms that were not returned. If you still have a choir uniforms at home, turn it in.
- Any unpaid fee from this year will transfer to next years account balance.
- Account balance credits will also transfer to next school year.

# UPCOMING EVENTS

# Fall Dates

D7 Convocation (CORP) - Aug 6 Club Allegro - Sept 18 D7 Choir Concert - Oct 2

Stay connected with dates and information throughout the summer <u>http://shsvikingchoirs.com</u>

# UPDATES AND INFORMATION FOR THE FALL OF 2025

# Fall '25 Choir Schedule

Schedule for Choir classes for 2025-26 is below.

Note: Some students may have choir as a skinny in the below shown block to accompdate multiple music ensembles or an AP class conflict.

If you have questions, please contact kdcolon@spart7.org

| Block 1               | Chorale<br>(Chorus 5/6)    |
|-----------------------|----------------------------|
| Block 2               | 9/10 Choir<br>(Chorus 1/2) |
| Block 3               | Choristers<br>(Chorus 3/4) |
| Block 4<br>(period 8) | Corporation<br>(Chorus 8)  |

# Corporation 25-26

Put Schoology on your phone and check the Schoology group for Updates and summer rehearsals.

We will wear t-shirts and jeans for Convocation. They will be ordered over the summer.

We will begin rehearsals in August for the Convocation Performance on Aug 6.

# ORPORATION

REESE CROCKER KK DARBY NICO DEPAOL CATE EUBANKS GRACE GILLISON ETHAN KNORR MADELYN KYLE KAEDON OOLEY ROSLYN OWENSBY RESSE NEWTON MIRIAM PAGE ABIGAL PEUSER SIERRA SHUFOD JAVIAN SMITH ELIZABETH WILSON

<u>2025-2026</u>

### DISNEY

Remember to keep making Disney payments throughout the summer.

Student and Chaperone Registration

### 1. Visit our website at:

https://www.etadventures.com/ Click the green text in the top section of the screen that says: "Login" 2. Next you will be prompted to enter your trip code which is: spartanburg26 3. On the next screen you should choose the option to "Access Account" and then you will be prompted to create an account using your email address or your personal Google account.

4. If you have previously created an account with ETA, you may sign into your existing account to make a reservation and you will not need to create a new account.

5. Once you are into your account, select Add a New Trip, and then enter spartanburg26.

6. You should see your trip details at that point, and then select Make a New Reservation and complete ALL fields.